# 檢視RV130和RV130W路由器的埠統計資訊

# 目標

埠流量統計資訊允許管理員檢視介面的狀態以及通過該介面的流量。這些統計資訊可幫助網路 管理員對連線到路由器的裝置進行故障排除。管理員還可以使用這些統計資訊來確定每個埠應 分配多少資料和功率。

本文的目的是向您展示如何檢視RV130和RV130W路由器上的埠流量。

# 適用裝置

- RV130
- RV130W

### 軟體版本

• 1.0.3.22

## 檢視埠流量統計資訊

#### 檢視連線埠流量

步驟1.登入到路由器的基於Web的實用程式,然後選擇Status > Port Statistics。

# Status

Dashboard System Summary Active TCP/IP Services Wireless Statistics Captive Portal Status Site-to-Site IPSec VPN Site-to-Site IPSec VPN IPSec VPN Server PPTP Server View Logs Connected Devices Port Statistics Mobile Network

步驟2.從Refresh Rate下拉選單中,選擇路由器刷新Port Statistics頁面的間隔。選項包括:

• 不刷新 — 頁面將不會刷新。

- •15秒 頁面將每15秒刷新一次。
- •30秒 頁面將每30秒刷新一次。
- •60秒 頁面將每60秒刷新一次。

附註:在本例中,選擇了No Refresh。

| Refresh Rate:                   | ✓ No Refresh |
|---------------------------------|--------------|
|                                 | 15 sec       |
| Show Simplified Statistic Data: | 30 sec       |
|                                 | 60 sec       |
| Port Statistics                 |              |

步驟3.選中Show Simplified Statistic Data覈取方塊以向上舍入形式顯示統計資料和數碼資料。預設度量單位是位元組。

| efresh Rate:   |                   |          |           |           | No Refre | sh ¢  |          |           |            |           |
|----------------|-------------------|----------|-----------|-----------|----------|-------|----------|-----------|------------|-----------|
| now Simplifie  | d Statistic Data: |          |           |           | 0        | _     |          |           |            |           |
| Port Statistic | cs                |          |           |           |          |       |          |           |            |           |
| Interface      | Packe             | et       | Byt       | e         | r        | Dropp | ed       | Multicast | Collisions |           |
|                | Received          | Sent     | Received  | Sent      | Received | Sent  | Received | Sent      | manadah    | Comaronia |
| LAN1           | 0                 | 0        | 0         | 0         | 0        | 0     | 0        | 0         | 0          |           |
| LAN2           | 244.95 K          | 253.73 K | 34.65 MB  | 197.83 MB | 0        | 0     | 0        | 0         | 675        | (         |
| LAN3           | 0                 | 0        | 0         | 0         | 0        | 0     | 0        | 0         | 0          | (         |
| LAN4           | 0                 | 0        | 0         | 0         | 0        | 0     | 0        | 0         | 0          |           |
| WAN            | 266.25 K          | 109.65 K | 173.76 MB | 16.40 MB  | 0        | 0     | 0        | 0         | 62.96 K    | (         |
| WAN (3G)       | 0                 | 0        | 0         | 0         | 0        | 0     | 0        | 0         | 0          |           |
| Clear          | Count             |          |           |           |          |       |          |           |            |           |
|                |                   |          |           |           |          |       |          |           |            |           |

檢視下面的埠統計資訊表。該表的內容如下:

| Received | Sent                                  | Received                                                    | Sent                                                                                        | Received                                                                                                    | Cont                                                                                                    | Beechund                                                                                                    | Co                                                                                                    | muno-dol                                                                                                    | COMISIONS                                                                                                    |
|----------|---------------------------------------|-------------------------------------------------------------|---------------------------------------------------------------------------------------------|----------------------------------------------------------------------------------------------------|----------------------------------------------------------------------------------------------------|----------------------------------------------------------------------------------------------------|----------------------------------------------------------------------------------------------------|----------------------------------------------------------------------------------------------------|----------------------------------------------------------------------------------------------------|
| 0        |                                       |                                                             |                                                                                             | Procented                                                                                                   | Seur                                                                                                    | Received                                                                                                    | Sent                                                                                                    | MURICASI                                                                                                    |                                                                                                    |
|          | 0                                     | 0                                                           | 0                                                                                           | 0                                                                                                    | 0                                                                                                    | 0                                                                                                    | 0                                                                                                    | 0                                                                                                    |                                                                                                    |
| 244.95 K | 253.73 K                              | 34.65 MB                                                    | 197.83 MB                                                                                   | 0                                                                                                    | 0                                                                                                    | 0                                                                                                    | 0                                                                                                    | 675                                                                                                    |                                                                                                    |
| 0        | 0                                     | 0                                                           | 0                                                                                           | 0                                                                                                    | 0                                                                                                    | 0                                                                                                    | 0                                                                                                    | 0                                                                                                    |                                                                                                    |
| 0        | 0                                     | 0                                                           | 0                                                                                           | 0                                                                                                    | 0                                                                                                    | 0                                                                                                    | 0                                                                                                    | 0                                                                                                    |                                                                                                    |
| 266.25 K | 109.65 K                              | 173.76 MB                                                   | 16.40 MB                                                                                    | 0                                                                                                    | 0                                                                                                    | 0                                                                                                    | 0                                                                                                    | 62.96 K                                                                                                    |                                                                                                    |
| 0        | 0                                     | 0                                                           | 0                                                                                           | 0                                                                                                    | 0                                                                                                    | 0                                                                                                    | 0                                                                                                    | 0                                                                                                    |                                                                                                    |
| ount     |                                       |                                                             |                                                                                             |                                                                                                    |                                                                                                    |                                                                                                    |                                                                                                    |                                                                                                    |                                                                                                    |
|          | 244.95 K<br>0<br>266.25 K<br>0<br>unt | 244.95 K 253.73 K<br>0 0<br>266.25 K 109.65 K<br>0 0<br>unt | 244.95 K 253.73 K 34.65 MB<br>0 0 0<br>0 0 0<br>266.25 K 109.65 K 173.76 MB<br>0 0 0<br>unt | 244.95 K 253.73 K 34.65 MB 197.83 MB<br>0 0 0 0 0<br>266.25 K 109.65 K 173.76 MB 16.40 MB<br>0 0 0 0<br>unt | 244.95 K 253.73 K 34.65 MB 197.83 MB 0<br>0 0 0 0 0 0<br>0 0 0 0 0<br>266.25 K 109.65 K 173.76 MB 16.40 MB 0<br>0 0 0 0 0 0<br>unt | 244.95 K 253.73 K 34.65 MB 197.83 MB 0 0<br>0 0 0 0 0 0 0<br>266.25 K 109.65 K 173.76 MB 16.40 MB 0 0<br>0 0 0 0 0 0 0 0<br>0 0 0 0 0 0 0 | 244.95 K 253.73 K 34.65 MB 197.83 MB 0 0 0<br>0 0 0 0 0 0 0 0 0<br>266.25 K 109.65 K 173.76 MB 16.40 MB 0 0<br>0 0 0 0 0 0 0 0<br>0 0 0 0 0 0 0 0<br>0 0 0 0 | 244.95 K 253.73 K 34.65 MB 197.83 MB 0 0 0 0 0<br>0 0 0 0 0 0 0 0 0 0 0<br>266.25 K 109.65 K 173.76 MB 16.40 MB 0 0 0 0<br>0 0 0 0 0 0 0 0 0 0 0<br>unt | 244.95 K 253.73 K 34.65 MB 197.83 MB 0 0 0 0 675   0 0 0 0 0 0 0 0 0 0 0 0 0 0 0 0 0 0 0 0 0 0 0 0 0 0 0 0 0 0 0 0 0 0 0 0 0 0 0 0 0 0 0 0 0 0 0 0 0 0 0 0 0 0 0 0 0 0 0 0 0 0 0 0 0 0 0 0 0 0 0 0 0 0 0 0 0 0 0 0 0 0 0 0 0 0 0 0 0 0 0 0 0 0 0 < |

- Interface 定義的介面名稱和編號。
- 資料包 網路上傳輸和接收的資料包數。
- 位元組 網路上傳輸和接收的位元組數。
- 錯誤 網路上傳輸和接收的錯誤數量。
- Dropped 網路上傳輸和接收的丟棄資料包的數量。
- 多點傳送 網路中傳輸和接收的多點傳送封包數。
- 衝突 網路上的衝突量。

步驟4.(可選)按一下Clear Count按鈕將所有值重置為零。

| Interface | Pack     | et            | Byt       | e         | Erro          | r | Dropp         | bed | Multicast | Collisions |
|-----------|----------|---------------|-----------|-----------|---------------|---|---------------|-----|-----------|------------|
|           | Received | Received Sent |           | Sent      | Received Sent |   | Received Sent |     | manadaas  | 001101010  |
| LAN1      | 0        | 0             | 0         | 0         | 0             | 0 | 0             | 0   | 0         | 0          |
| LAN2      | 244.95 K | 253.73 K      | 34.65 MB  | 197.83 MB | 0             | 0 | 0             | 0   | 675       | (          |
| LAN3      | 0        | 0             | 0         | 0         | 0             | 0 | 0             | 0   | 0         | (          |
| LAN4      | 0        | 0             | 0         | 0         | 0             | 0 | 0             | 0   | 0         | 0          |
| WAN       | 266.25 K | 109.65 K      | 173.76 MB | 16.40 MB  | 0             | 0 | 0             | 0   | 62.96 K   | (          |
| WAN (3G)  | 0        | 0             | 0         | 0         | 0             | 0 | 0             | 0   | 0         | (          |
| Clear     | Count    |               |           |           |               |   |               |     |           |            |
|           |          |               |           |           |               |   |               |     |           |            |

## 步驟5.按一下「Save」以儲存設定。

| Interface Pa | Pack     | et   | Byt      | 0         | Error    |      | Dropped  |      | Multicast | Collisions |
|--------------|----------|------|----------|-----------|----------|------|----------|------|-----------|------------|
| Internace    | Received | Sent | Received | Sent      | Received | Sent | Received | Sent | Multicast | Comaron la |
| LAN1         | 0        | 0    | 0        | 0         | 0        | 0    | 0        | 0    | 0         |            |
| LAN2         | 539      | 485  | 63.63 KB | 384.65 KB | 0        | 0    | 0        | 0    | 0         |            |
| LAN3         | 0        | 0    | 0        | 0         | 0        | 0    | 0        | 0    | 0         |            |
| LAN4         | 0        | 0    | 0        | 0         | 0        | 0    | 0        | 0    | 0         |            |
| WAN          | 193      | 68   | 28.65 KB | 12.03 KB  | 0        | 0    | 0        | 0    | 76        |            |
| WAN (3G)     | 0        | 0    | 0        | 0         | 0        | 0    | 0        | 0    | 0         |            |
| Clear        | Count    |      |          |           |          |      |          |      |           |            |
|              |          |      |          |           |          |      |          |      |           |            |

### 您現在應該已經成功檢視了RV130和RV130W路由器上的埠統計資訊。

| ort Statisti    | CS                |           |            |             |               |        |          |      |           |            |
|-----------------|-------------------|-----------|------------|-------------|---------------|--------|----------|------|-----------|------------|
| Configu         | uration setting   | s have be | en saved s | uccessfully | /             |        |          |      |           |            |
| Refresh Rate:   |                   |           |            | (           | No Refresh \$ | )      |          |      |           |            |
| Show Simplified | d Statistic Data: |           |            |             | 2             |        |          |      |           |            |
| Port Statistic  | 5                 |           |            |             |               |        |          |      |           |            |
| Interface       | Packe             | t .       | Byt        | e           | Error         |        | Dropp    | ed   | Multicast | Collisions |
| LAN1            | Received          | Sent      | Received   | Sent 0      | Received      | Sent 0 | Received | Sent | 0         | 0          |
| LAN2            | 539               | 485       | 63.63 KB   | 384.65 KB   | 0             | 0      | 0        | 0    | 0         | 0          |
| LAN3            | 0                 | 0         | 0          | 0           | 0             | 0      | 0        | 0    | 0         | 0          |
| LAN4            | 0                 | 0         | 0          | 0           | 0             | 0      | 0        | 0    | 0         | 0          |
| WAN             | 193               | 68        | 28.65 KB   | 12.03 KB    | 0             | 0      | 0        | 0    | 76        | 0          |
| WAN (3G)        | 0                 | 0         | 0          | 0           | 0             | 0      | 0        | 0    | 0         | 0          |
| Clear           | Count             |           |            |             |               |        |          |      |           |            |
| Save            | Cancel            |           |            |             |               |        |          |      |           |            |

#### 關於此翻譯

思科已使用電腦和人工技術翻譯本文件,讓全世界的使用者能夠以自己的語言理解支援內容。請注 意,即使是最佳機器翻譯,也不如專業譯者翻譯的內容準確。Cisco Systems, Inc. 對這些翻譯的準 確度概不負責,並建議一律查看原始英文文件(提供連結)。